# Single Sign On AD FS 2.0 QuickGuide

For Single Sign-On to Legal Intelligence

| Introduction                      | 2  |
|-----------------------------------|----|
| Prerequisites                     | 3  |
| Steps                             | 4  |
| Windows Authentication            | 13 |
| Internet Explorer and Chrome      | 13 |
| Extended Protection               | 14 |
| Replace Token Signing certificate | 16 |

### Introduction

This QuickGuide describes the steps needed to setup a SSO connection between your AD FS 2.0 server and Legal Intelligence. In this context, your AD FS 2.0 server is the Claims Provider and the Ping Federate server at Legal Intelligence acts as the Relying Party.

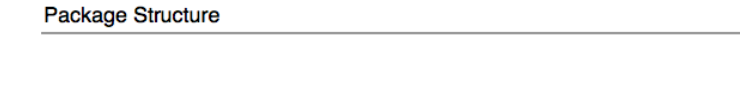

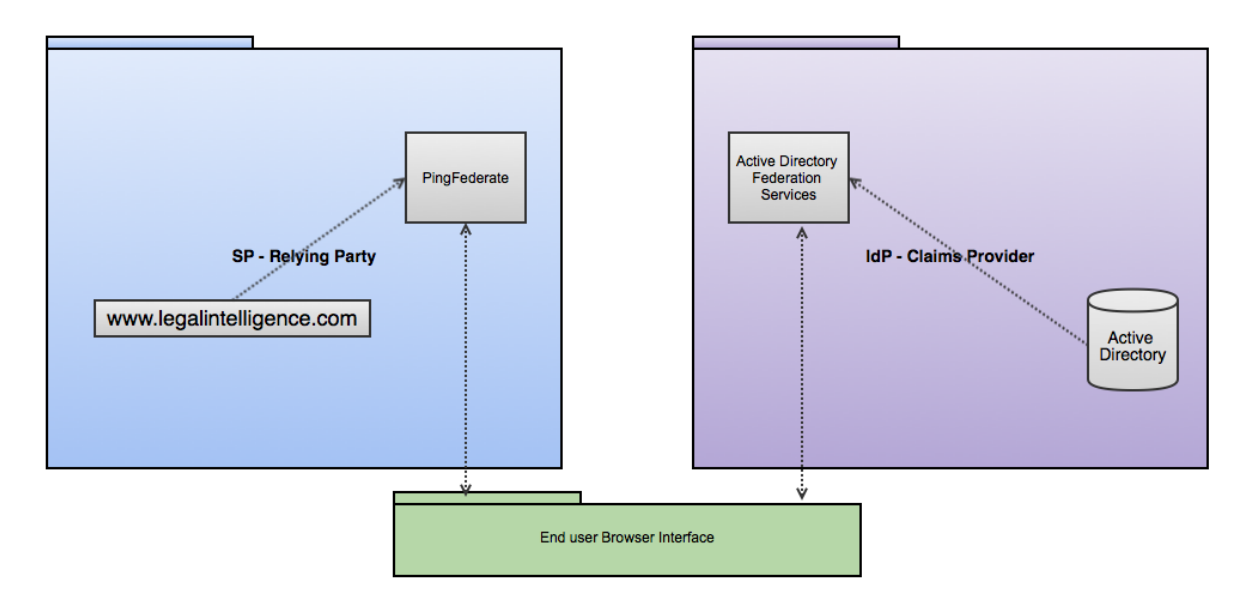

The instructions are based on the Microsoft guide at <u>http://technet.microsoft.com/en-us/library/gg466930(WS.10).aspx</u>.

#### Requirements

http://technet.microsoft.com/nl-nl/ff678034%28WS.10%29.aspx

### Prerequisites

Check Internet Information Services (IIS) to make sure your server has a Default Web Site with an https binding. If the certificate used for the binding is not suitable for SSO, create a new https binding at a different port. More information available at <a href="http://social.technet.microsoft.com/wiki/contents/articles/2554.ad-fs-2-0-how-to-replace-the-ssl-service-communications-token-signing-and-token-decrypting-certificates.aspx">http://social.technet.microsoft.com/wiki/contents/articles/2554.ad-fs-2-0-how-to-replace-the-ssl-service-communications-token-signing-and-token-decrypting-certificates.aspx</a> and <a href="http://blogs.technet.com/b/canitpro/archive/2013/06/13/step-by-step-setting-up-ad-fs-and-enabling-single-sign-on-to-office-365.aspx">http://blogs.technet.com/b/canitpro/archive/2013/06/13/step-by-step-setting-up-ad-fs-and-enabling-single-sign-on-to-office-365.aspx</a>

To avoid conflicts it is strongly recommended to install ADFS on a server with a clean IIS i.e. without other websites.

Test IIS by entering the <a href="https://{full\_servername">https://{full\_servername</a>} in the browser, you should see the Startscreen of IIS.

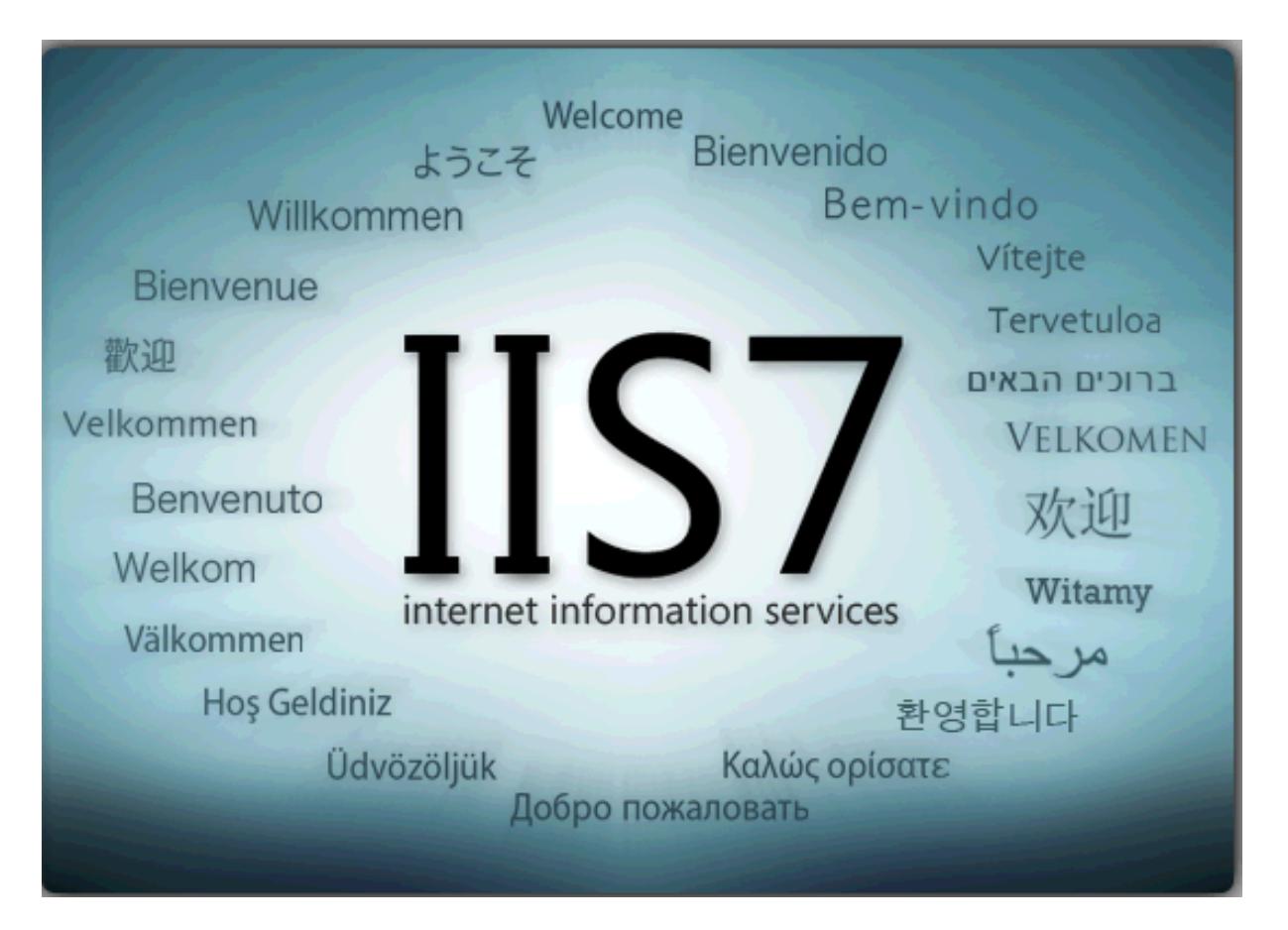

### Steps

1. Install AD FS 2.0

Download installation file from <u>http://www.microsoft.com/en-us/download/details.aspx?id=10909</u> Select the language and OS version before download.

After installation, one should have a folder like C:\inetpub\adfs which is assigned to a website as can be seen in IIS.

|                                                 | 🅘 AD               | FS Introductiepa     | agina                           |                    |   |
|-------------------------------------------------|--------------------|----------------------|---------------------------------|--------------------|---|
|                                                 | Filter:            | - 🔐 <u>S</u> ta      | rt 🕞 🕞 <u>A</u> lles tonen 🛛 Gr | oeperen op: Gebied | • |
|                                                 | ASP.NET            |                      |                                 |                    |   |
| Sites     ADFS     Default Web Site             | -                  | ٢                    | 404                             |                    |   |
| ⊕ — — — App_Data                                | .NET-autorisa      | tiereNET-compilation | e .NET-foutpagina's             | .NET-functies      |   |
| ⊡ ⊡ iaspnet_dient<br>⊡ ∲ Autodiscover           | Site bew           | erken                |                                 | <u>? x</u>         | 1 |
| ⊕@recp<br>⊕                                     | Sitenaa            | im:                  | Groep van toepassingen:         |                    |   |
| Exchange                                        | ADFS               |                      | ADFS                            | Selecteren         |   |
| Exchweb     Microsoft-Server-ActiveSync     OAB | Eysiek<br>C: \inet | pad:<br>pub\adfs     |                                 | 1                  |   |
| e PowerShell                                    | ( Pass-th          | rough-verificatie    |                                 | -<br>-             |   |
| ⊕ 700 Public<br>⊕ 100 Rpc<br>⊕ 100 RpcWithCert  | Verbin             | den als Instellingen | testen                          |                    |   |
|                                                 |                    |                      | C                               | K Annuleren        |   |
|                                                 | Beheer             |                      |                                 |                    | - |

In the Federation Server Configuration Wizard, choose Create a new Federation Service.

| Active Directory Federation Services 2.0 Setup Wizard                                                                                                    |                                  | × |
|----------------------------------------------------------------------------------------------------|----------------------------------|---|
| Server Role                                                                                                    | 4                                |   |
| You can configure this computer in either the federation server role or the federation server pro<br>one of the following roles for this computer.                                                       | xy role. Select                  |   |
| • Federation server                                                                                                    |                                  |   |
| A federation server is an authentication and trust management provider that issues secu<br>enable access to claims-based applications in your organization or in federated partner or                    | rity tokens to<br>organizations. |   |
| C Federation server proxy                                                                                                    |                                  |   |
| A federation server proxy redirects requests from Internet clients to federation servers that<br>firewall on your corporate network. It also forwards security tokens issued by federation s<br>clients. | at are behind a<br>servers to    |   |
| < Previous Next > Can                                                                                                    | cel                              |   |

Start AD FS 2.0 Federation Server Configuration Wizard. See <u>http://www.syfuhs.net/post/2010/08/13/Installing-ADFS-2-and-Federating-an-Application.aspx</u> for more information.

Choose Create a new Federation Service.

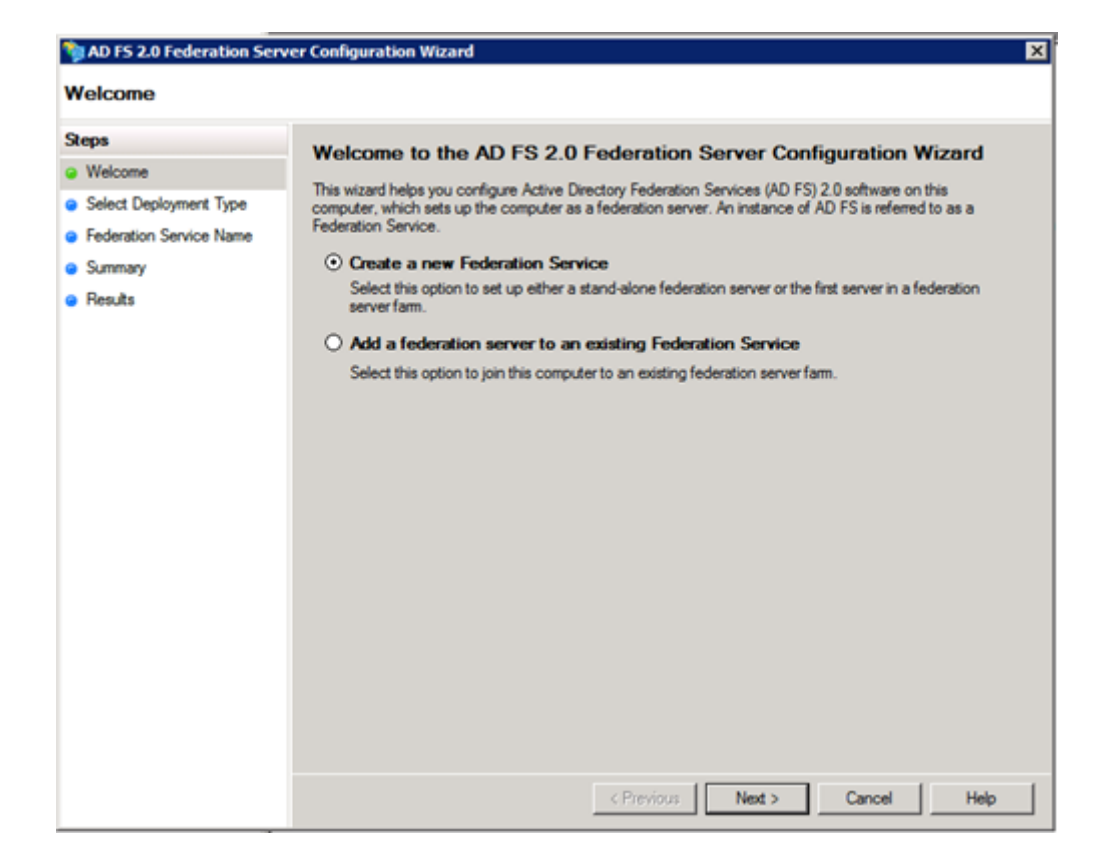

#### Select Stand-alone federation server.

| ND FS 2.0 Federation Serve                                                                | er Configuration Wizard                                                                                                    | × |
|-------------------------------------------------------------------------------------------|----------------------------------------------------------------------------------------------------|---|
| Select Stand-Alone or                                                                     | Farm Deployment                                                                                                    |   |
| Steps<br>Steps<br>Select Deployment Type<br>Federation Service Name<br>Summary<br>Results | <ul> <li>You can create either a stand-alone federation server for evaluation purposes or a small production environment, or you can create a federation server in a new farm for load balancing and high availability.</li> <li>Select one of the following options. Either of these options will use the Windows Internal Database to store configuration data.</li> <li><b>O New federation server farm</b> This option will create a new Federation Service with settings for high availability and load balancing. This computer will be the primary federation server in the farm. Later, you can scale out this farm by adding more federation servers. To create a federation server farm, you must run this wizard while you are logged on with an account that has sufficient permissions in Active Directory to create a container object for sharing certificates) and to set an SPN for the service account), such as an account that is a member of the Domain Admins group. </li> <li><b>O Stand-alone federation server</b> This option will create a new Federation Service on this computer. This option is recommended for evaluation purposes or a small production environment. If you select this option, you will not be able to add more servers to create a farm. </li> <li><b>(*)</b> You can use SQL Server with AD FS 2.0 to take advantage of the full feature set and achieve maximum scalability. To set up AD FS to use SQL Server, use the command-line version of this wizard. For more information, click Help </li> </ul> |   |
|                                                                                           | < Previous Next > Cancel Help                                                                                                    |   |

*Note1*: The wizard can also be manually started by running C:\Program Files\Active Directory Federation Services 2.0\ FsConfigWizard.exe. *Note2*: To uninstall ADFS 2, select Active Directory Federation Services 2.0 at Installed Updates.

2. Export the AD FS 2.0 metadata by opening

https://localhost/FederationMetadata/2007-06/FederationMetadata.xml. The federation service name is usually the Full Computer Name which can be find in the Server Manager. Save the xml-file directly to a file i.e. do NOT copy paste the metadata from the browser!

| Opening FederationMetadata.xml                                 | ×   |
|----------------------------------------------------------------|-----|
| You have chosen to open:                                       |     |
| FederationMetadata.xml                                         |     |
| which is: XML Document                                         |     |
| from: https://localhost                                        |     |
| What should Firefox do with this file?                         | ۱ ۲ |
| O Open with Internet Explorer (default)                        |     |
| Save File                                                      |     |
| Do this <u>a</u> utomatically for files like this from now on. |     |
| OK Cancel                                                      |     |

- Send the XML-file together with your IP-address to Legal Intelligence (to be found at <u>http://whatismyipaddress.com/</u>). The metadata is needed to setup the connection in PingFederate.
- 4. Add a Relying Party Trust

Follow the instructions on <u>http://technet.microsoft.com/en-us/library/adfs2-federation-with-ping-identity-ping-federate%28v=ws.10%29.aspx</u> under 'Configure AD FS 2.0 as the Claims Provider and PingFederate as the Reling Party -> Configure AD FS 2.0'. You will need to import the metadata sent by Legal Intelligence.

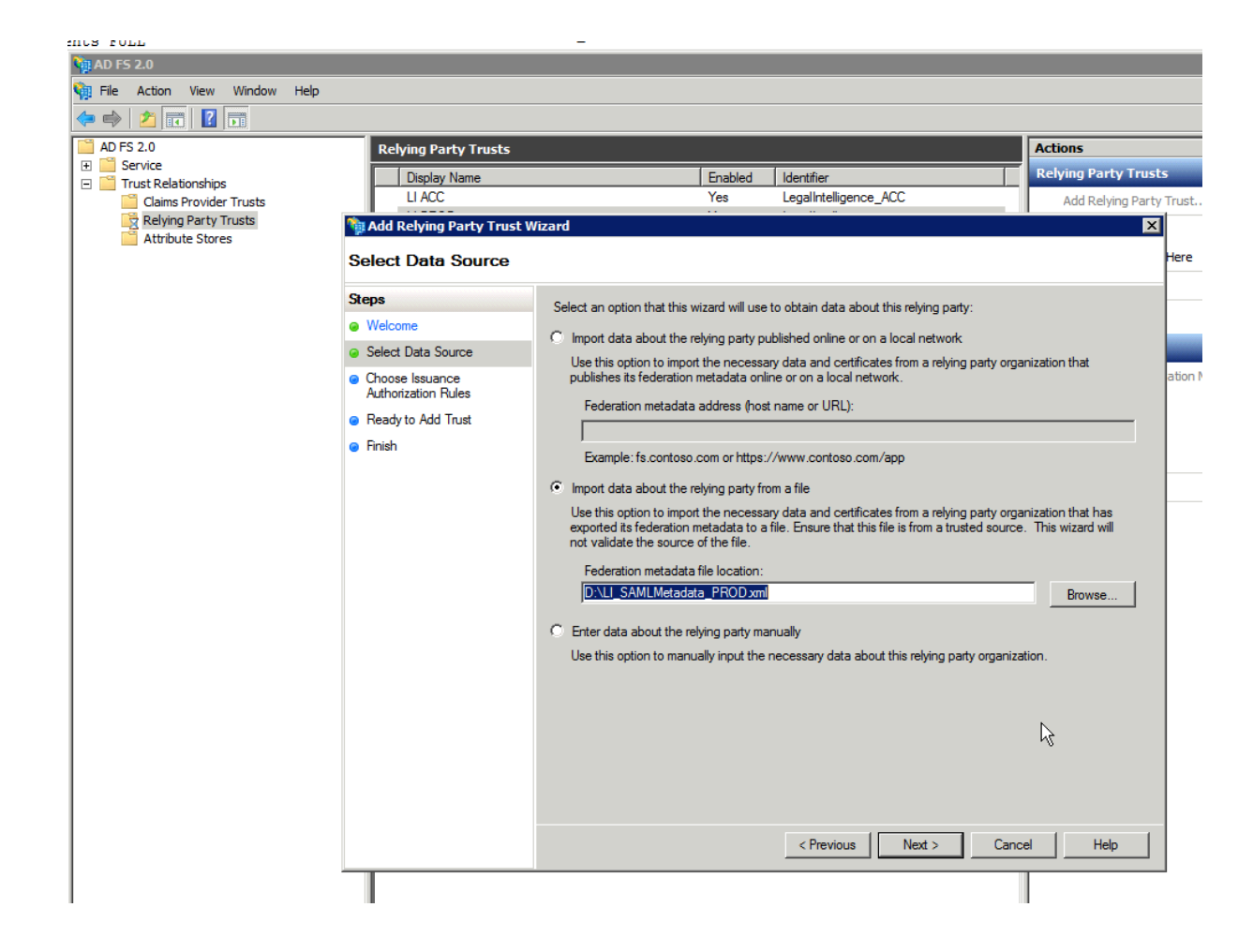

5. Add claim rule named "LI PRD" and select Send LDAP Attributes as claims. Choose Active Directory as Attribute store. Define the attribute mapping as shown below, the attribute department is optional. The Outgoing Claim Type attributes (right column) represent the attributes defined in the SSO contract.

| 📬 Add Transform Claim Ru                          | le Wizard                                                        |                                                                                                    |                                        |                                                                                                    | × |
|---------------------------------------------------|------------------------------------------------------------------|----------------------------------------------------------------------------------------------------|----------------------------------------|----------------------------------------------------------------------------------------------------|---|
| Configure Rule                                    |                                                                  |                                                                                                    |                                        |                                                                                                    |   |
| Steps<br>Choose Rule Type<br>Configure Claim Rule | You o<br>which<br>issued<br>Claim<br>Get at<br>Rule t<br>Attribu | an configure this rule to send the<br>to extract LDAP attributes. Spec<br>i from the rule.<br>rule name:<br>tributes<br>emplate: Send LDAP Attributes a<br>ite store:<br>Directory | values of L<br>ify how the<br>s Claims | DAP attributes as claims. Select an attribute store from<br>attributes will map to the outgoing claim types that will be | - |
|                                                   | Mapp                                                             | ing of LDAP attributes to outgoing LDAP Attribute SAM-Account-Name E-Mail-Addresses Display-Name Department                                                                        | claim type:                            | s:<br>Outgoing Claim Type<br>Name ID<br>E-Mail Address<br>Common Name<br>Group                                           |   |
|                                                   |                                                                  | L.                                                                                                    | < Pre                                  | vious Finish Cancel Help                                                                                                 |   |

The LDAP attributes may be different in your network. Use AD Explorer (download.sysinternals.com/files/AdExplorer.zip) to find out the exact attribute names used in your network.

| l | Attribute     | Syntax          | Count | Value(s)        |
|---|---------------|-----------------|-------|-----------------|
|   | 🛤 department  | DirectoryString | 1     | Π               |
|   | 🗃 displayName | DirectoryString | 1     | Jeroen Boogaard |

6. Configure the certificate settings by editing the properties of the Relying Party Trust. Make sure that there is no certificate at Encryption (if there is, remove it).

| LegalIntelligence Properties                                                 | ×                                             |
|------------------------------------------------------------------------------|-----------------------------------------------|
| Accepted Claims Organization<br>Monitoring Identifiers                       | Endpoints Notes Advanced Encryption Signature |
| Specify the encryption certificate for<br>Encryption certificate:<br>Issuer: | this relying party trust.                     |
| Subject:<br>Effective date:<br>Expiration date:                              |                                               |
| Browse View                                                                  | Remove                                        |
|                                                                              |                                               |
|                                                                              |                                               |
| OK Car                                                                       | ncel <u>Apply</u> Help                        |

In Signature, add the certificate that you received from Legal Intelligence.

| LegalIntelligence Properties                                                                     | ×          |
|--------------------------------------------------------------------------------------------------|------------|
| Accepted Claims Organization Endpoints Notes Advan<br>Monitoring Identifiers Encryption Signatur | ced  <br>e |
| Specify the signature verification certificates for requests from this relying<br>party.         |            |
| Subject Issuer Effective Date Expiration [                                                       | Da         |
| E CN=LI-Sign CN=LI-Signat 14-09-2010 16:5 13-09-2015                                             | 51         |
| Add View Remove                                                                                  |            |
| OK Cancel Apply Hel                                                                              |            |

To be able to select the certificate, first select 'All files (\*.\*)' since the certificate has a different extension.

| Select a Request Signature | Verification Certificate |     |                        | ×             |
|----------------------------|--------------------------|-----|------------------------|---------------|
| 😋 🖓 ~ 📕 • LI (F:) • L      | .I_ACC_SSO_Metadata      | - 🚱 | Search LI_ACC_SSO_Meta | adata 😥       |
| Organize 🔻 New folder      |                          |     |                        |               |
| ★ Favorites                | Name -                   |     | Date modified          | Туре          |
| 📃 Desktop                  | 3C5DB956BE.crt           |     | 5/1/2013 10:09 AM      | Security Ceri |
| 📜 Downloads                | imetadata_li_acc.xml     |     | 5/1/2013 9:59 AM       | XML Docume    |
| 🔄 Recent Places            |                          |     |                        |               |
| Part 1                     |                          |     |                        |               |
| Decimente                  |                          |     |                        |               |
| Documents     Music        |                          |     |                        |               |
| Pictures                   |                          |     |                        |               |
| Videos                     |                          |     |                        |               |
|                            |                          |     |                        |               |
| 🖳 Computer                 |                          |     |                        |               |
| 🚢 Local Disk (C:)          |                          |     |                        |               |
| 👝 System Reserved (        |                          |     |                        |               |
| 📷 LI (F:)                  |                          |     |                        |               |
| 👝 System Reserved (💌       |                          |     |                        | ▶             |
| File n                     | ame:                     | - 4 | All Files (*.*)        | •             |
|                            |                          | Г   | Open C                 | Cancel        |
|                            |                          |     |                        |               |
|                            |                          |     |                        | 1.6           |

- 7. Prepare the browser; follow the instructions in chapter Windows Authentication.
- Once Legal Intelligence has updated the LI WebSite access configuration with your IP-addresses, test the following URL: <u>http://www.legalintelligence.com/sso/test</u>

### **Windows Authentication**

If your browser does not continue to login on the Legal Intelligence website, probably the Integrated Windows Authentication settings needs to be reconfigured.

#### Internet Explorer and Chrome

Navigate to Control Panel -> Network and Internet -> Internet options -> Security and add <u>https://www.legalintelligence.com</u> and your IIS Server URL to the Local intranet zone as shown below.

| Internet Options                                  | ?                        |                                                                                                    |
|---------------------------------------------------|--------------------------|----------------------------------------------------------------------------------------------------|
| General Security Privacy Content Connection       | ons Programs Advanced    | Tax Intelligence X                                                                                                  |
| · · · · · · · · · · · · · · · · · · ·             |                          |                                                                                                    |
| Select a zone to view or change security settings |                          |                                                                                                    |
| 📗 🔮 🔍 🗸 -                                         | $\mathbf{O}$             |                                                                                                    |
| Internet Local intranet Trusted sites             | Restricted<br>sites      | Dossiers Attenderingen Instellin                                                                                    |
| Local intranet                                    | cal intranet             | ×                                                                                                    |
| found on your intranet.                           | Use the settings held    | ow to define which websites are included in                                                                         |
|                                                   | the local intranet zo    | ne.                                                                                                    |
| Security level for this zone                      | Automatical Loc          | cal intranet                                                                                                    |
| Allowed levels for this zone: All                 | 🔲 Include (              |                                                                                                    |
| Medium-low<br>Appropriate for websites on         | 🔲 Include a              | You can add and remove websites from this zone. All websites in<br>this zone will use the zone's security settings. |
| (intranet)                                        | 🔲 Include (              | ~                                                                                                    |
| - Unsigned ActiveX controls w                     | A                        | Add this website to the zone:                                                                                       |
| Enable Protected Mode (requires res               | Vhat are intranet settin | https://test.legalintelligence.com Add                                                                              |
| Custom level                                      | . Default level V        | Nebsites:                                                                                                    |
|                                                   |                          | https://centre.li.local Remove                                                                                      |
| Reset all a                                       | zones to default level   |                                                                                                    |
|                                                   |                          |                                                                                                    |
|                                                   |                          |                                                                                                    |
| ОК                                                | Cancel App 1             | Require server verification (https:) for all sites in this zone                                                     |
|                                                   |                          | Close                                                                                                    |
|                                                   |                          | Close                                                                                                    |

Next, click *Custom level*, scroll down and select *Automatic logon with current user name and password*.

| Security Settings - Internet Zone                         |
|-----------------------------------------------------------|
| - Settings                                                |
| Seconds                                                   |
| <ul> <li>Disable</li> </ul>                               |
| O Enable                                                  |
| S Enable XSS filter                                       |
| O Disable                                                 |
| Enable                                                    |
| Scripting of Java applets                                 |
| O Disable                                                 |
| Enable                                                    |
| O Prompt                                                  |
| & User Authentication                                     |
| & Logon                                                   |
| O Anonymous logon                                         |
| <ul> <li>Automatic logon only in Intranet zone</li> </ul> |
| O Automatic logon with current user name and password     |
| O Prompt for user name and password                       |
|                                                           |
|                                                           |
| *Takes effect after you restart your computer             |
|                                                           |
| Reset custom settings                                     |
| Reset to: Medium-high (default)  Reset                    |
|                                                           |
|                                                           |
| OK Cancel                                                 |
|                                                           |
|                                                           |

More information at <a href="https://sysadminspot.com/windows/google-chrome-and-ntlm-auto-logon-using-windows-authentication">https://sysadminspot.com/windows/google-chrome-and-ntlm-auto-logon-using-windows-authentication</a> and <a href="https://support.microsoft.com/kb/258063">https://support.microsoft.com/kb/258063</a>

#### Firefox

- 1. Open Firefox
- 2. In the address bar type: about:config
- 3. Firefox3.x and later requires you to agree that you will proceed with caution.
- 4. After the config page loads, in the filter box type: network.automatic
- 5. Modify network.automatic-ntlm-auth.trusted-uris by double clicking the row and enter http://www.replacewithyoursite.com or <u>http://your-intranet-server-name</u>
- Note 1: Multiple sites can be added by comma delimiting them such as http://www.replacewithyoursite.com, <u>http://www.replacewithyourintranetsite.com</u> Note 2: If your ADFS uses a different port, add the portnumber such as <u>http://your-intranet-server-name:8843</u>

More information at http://markmonica.com/2007/11/20/firefox-and-integrated-windows-authentication

#### **Extended Protection**

Open Internet Information Services, select Is in the left column and click at *Authentication* in the middle column. Right click at *Windows Authentication* and select Advanced Settings. Make sure that Extended Protection is set to *Accept*.

| Connections                                                                                                    |                          |          |                         |
|----------------------------------------------------------------------------------------------------|--------------------------|----------|-------------------------|
| 🔍 - 🔚   🖄   🥵                                                                                                    |                          |          |                         |
| Start Page                                                                                                    | Group by: No Grouping    |          |                         |
| REMDATLOAD (REMDATLOAD Administrator)                                                                                                    | Croop by: No Grouping    | 1        | 1                       |
|                                                                                                    | Name A                   | Status   | Response Type           |
| ⊡o Sites                                                                                                    | Anonymous Authentication | Enabled  |                         |
| E 💮 Default Web Site                                                                                                    | ASP.NET Impersonation    | Disabled |                         |
| E adfs                                                                                                    | Basic Authentication     | Disabled | HTTP 401 Challenge      |
| 🕀 🔁 Is                                                                                                    | Forms Authentication     | Disabled | HTTP 302 Login/Redirect |
| i aspnet_dient                                                                                                    | Windows Authentication   | Enabled  | HTTP 401 Challenge      |
| Extended Protection:<br>Accept<br>Click here for more information online<br>Enable Kernel-mode authentication<br>By default, IIS enables kernel-mode authentication, which may improve<br>authentication performance and prevent authentication problems with<br>application pools configured to use a custom identity. As a best practice, do<br>not disable this setting if Kerberos authentication is used in your<br>environment and the application pool is configured to use a custom identity. |                          |          |                         |

### Replace Token Signing certificate

The ADFS Token Signing certificate will expire someday, so it needs to be replaced without interrupting the current SSO configuration. Follow the steps below to replace the ADFS Token Signing Certificate.

1. Inform Legal Intelligence that you planned to replace the certificate.

2. Run Windows **Powershell** as Administrator and enter the following commands.

Add-PSSnapin "microsoft.adfs.powershell"; this will add ADFS commands to Powershell

*Get-ADFSCertificate -CertificateType token-signing*; shows the current Token-SigningCertificate

set-adfsproperties -CertificateDuration 730 ; renew Token-SigningCertificate

The next command will activate the new certificate, Intelligence, SSO will no longer work until this certificate is not yet known by Legal Intelligence. This will not be noticed by users that are already logged in.

*update-adfscertificate -CertificateType: Token-Signing -Urgent:*\$*True*; this update your ADFS configuration

*Get-ADFSCertificate -CertificateType token-signing*; shows the new Token-SigningCertificate

3. Export the certificate by following the instructions at http://microscoff.com/2013/09/19/renewing-adfs-2-0-certificates-in-sharepoint-2013/

4. Send the exported certificate to Legal Intelligence ASAP

**Important**: If the certificate is not being replaced before 15 days before the expiration date, it will be renewed automatically without notifying!

This can be turned off by the following Powershell commands

Add-PSSnapin Microsoft.Adfs.Powershell

Set-ADFSProperties -AutoCertificateRollover \$false

More info can be found at http://technet.microsoft.com/en-us/library/ee892317.aspx